## Installationshinweise Windows-Software

von

Dr. Markus Ziegler

https://spaichinger-schallpegelmesser.de

Februar 2021

Hier wird am **Beispiel** der Software "Spaichinger Schallpegelmesser" die Installation unter Windows 10 erläutert. Analoges gilt für jede Windows-Software von Dr. Markus Ziegler.

Beim Download aus dem Internet markiert Windows 10 Dateien, um auf mögliche Sicherheitsprobleme beim Anklicken, dieser für Microsoft unbekannten Dateien, hinzuweisen, oder deren Start sogar ganz zu verhindern. Um dieses Problem zu lösen, sollten Sie wie folgt vorgehen:

a) Entfernen Sie nach dem Download der Datei "Schallpegelmesser.zip" die von Windows angehängte Internet-Markierung:

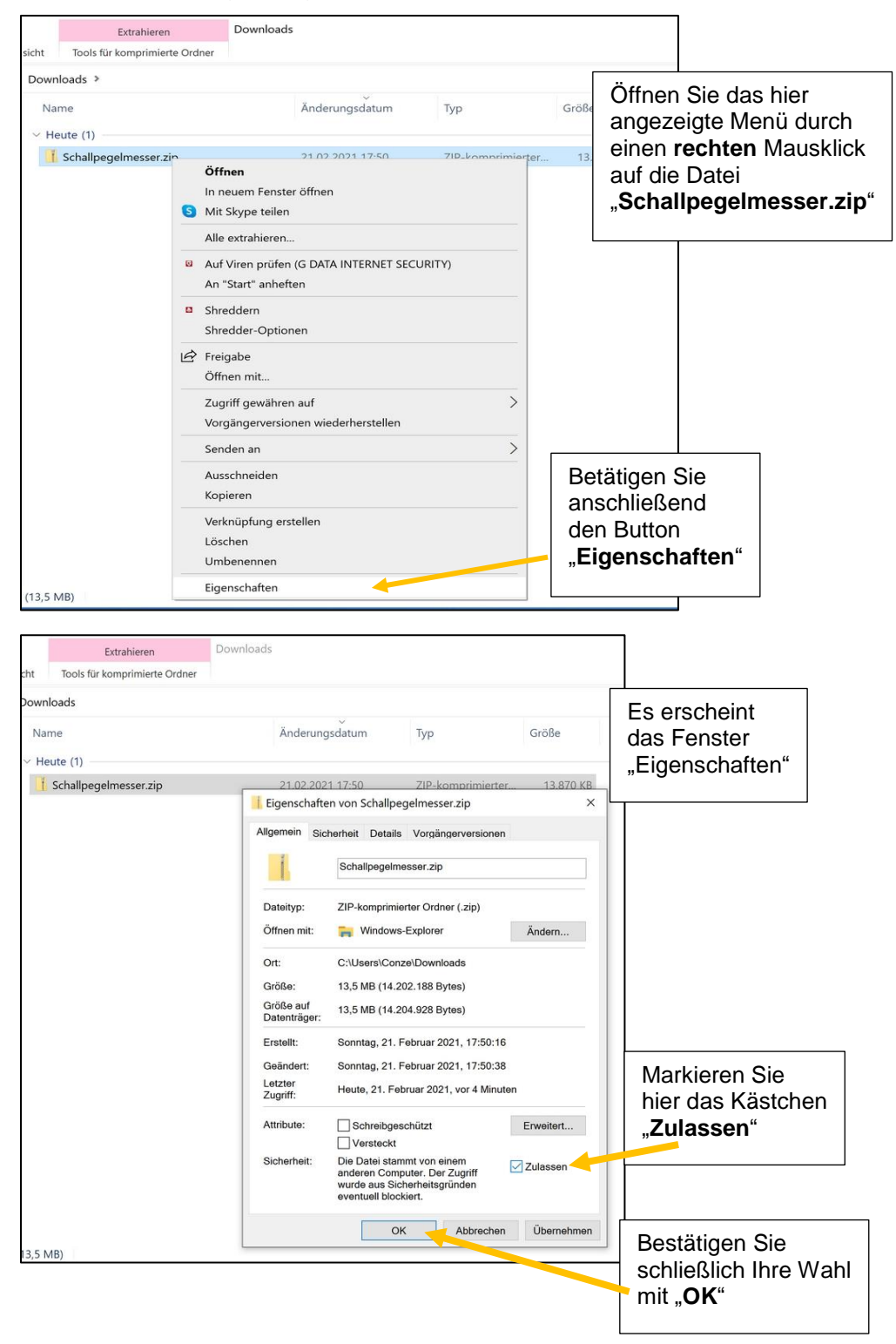

b) Nach dem Entfernen der Internet-Markierung (siehe a)) entpacken Sie bitte die Datei "Schallpegelmesser.zip". Achtung: Die Software ist nicht funktionsfähig, wenn Sie die Datei "Schallpegelmesser.zip" nur öffnen und nicht entpacken! Hier nun die Anleitung zum Entpacken:

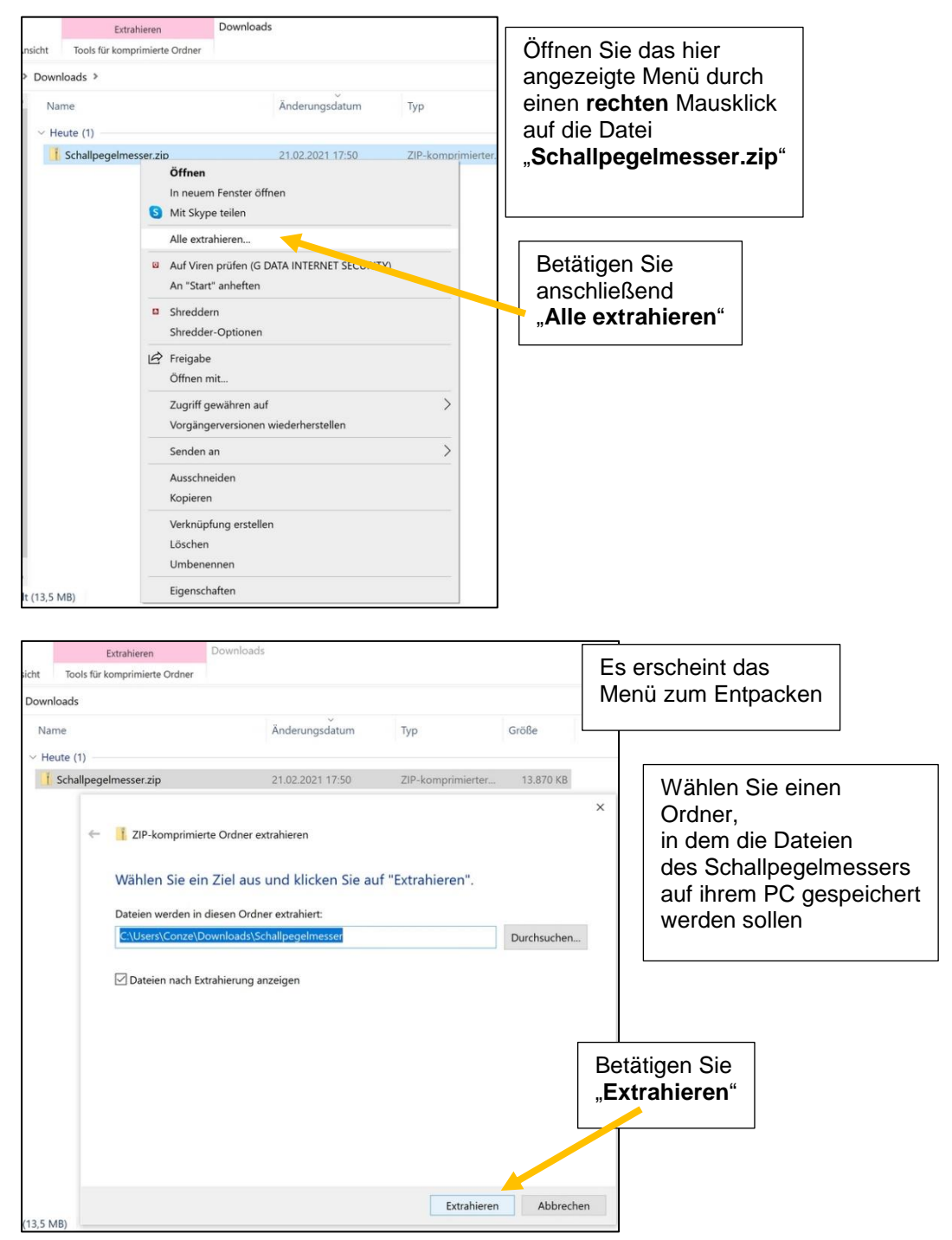

 Nach dem Entfernen der Internet-Markierung (siehe a)) und dem Entpacken (siehe b)), steht ihnen nun die vollständig funktionsfähige Software "Schallpegelmesser.exe" zur Verfügung:

| Name                                     | Änderungsdatum   | Тур             | Größe     |
|------------------------------------------|------------------|-----------------|-----------|
| Musikinstrumente                         | 21.02.2021 18:03 | Dateiordner     |           |
| 😹 Anleitung_Spaichinger_Schallpegelmesse | 23.12.2019 18:37 | PDF-Datei       | 2.017 KB  |
| 💁 bass.dll                               | 09.02.2019 10:47 | Anwendungserwe  | 110 KB    |
| 💁 bassenc.dll                            | 09.02.2019 16:31 | Anwendungserwe  | 20 KB     |
| 💁 bassmix.dll                            | 09.02.2019 16:32 | Anwendungserwe  | 21 KB     |
| Schallpegelmesser.exe                    | 23.12.2019 19:51 | Anwendung       | 11.576 KB |
| Start_Schallpegelmesser_langsam.bat      | 28.01.2020 09:17 | Windows-Batchda | 1 KB      |
| Start_Schallpegelmesser_schnell.bat      | 28.01.2020 09:14 | Windows-Batchda | 1 KB      |
|                                          |                  |                 |           |
|                                          |                  |                 |           |

Achten Sie bitte darauf, dass Sie die entpackte Dateien- und Ordnerstruktur nicht ändern, da die Software "Schallpegelmesser.exe" ohne die DLL-Dateien und den Ordner "Musikinstrumente" nicht richtig funktioniert. Mit einem Klick auf "Schallpegelmesser.exe" startet die Software. Alternativ können Sie auf "Start Schallpegelmesser schnell.bat" oder Start Schallpegelmesser langsam.bat klicken, dann startet die Software "Schallpegelmesser.exe" gleich im Aufnahmemodus. Die Software kann auch ausgehend von einem USB-Stick oder einer CD ausgeführt werden. Beim ersten Aufruf des Programms Schallpegelmesser.exe erzeugt die Software den Ordner "Daten\_Spaichinger\_Schallpegelmesser" im Verzeichnis "Dokumente". Dort werden von der Software alle benötigten Einstellungsdateien abgespeichert. Dies ermöglicht auch die Netzwerkfähigkeit des Spaichinger Schallpegelmessers ab Version 2.2. Die Windows-Registry wird von der Software nicht geändert. Wenn Sie die Software wieder vollständig von Ihrem Computer entfernen möchten, dann genügt es daher folgende Ordner zu löschen:

- den Ordner, der die Datei "Schallpegelmesser.exe" enthält
- den Ordner "Daten\_Spaichinger\_Schallpegelmesser" im Verzeichnis "Dokumente".

Analoges gilt für die Pro-Version des Spaichinger Schallpegelmessers:

- Ordner, der die Datei "Schallpegelmesser Pro.exe" enthält
- Ordner "Daten\_Spaichinger\_Schallpegelmesser\_Pro" im Verzeichnis "Dokumente"